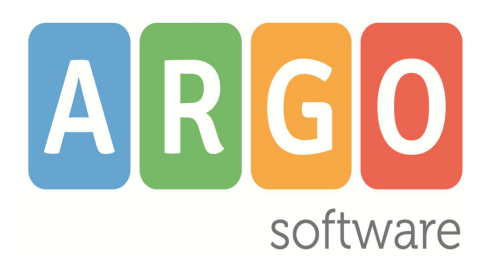

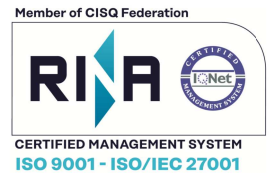

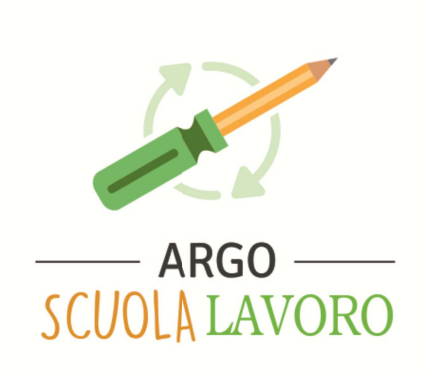

# Manuale d'Uso

# **Argo Scuola-Lavoro**

**1.9.0** versione 09/06/2025

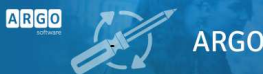

# Sommario

# Indice generale

| PREMESSA                                                             |    |
|----------------------------------------------------------------------|----|
| UTENZE                                                               | 4  |
| Abilitazione utenze                                                  | 4  |
|                                                                      | Δ  |
| Docente                                                              | 5  |
| Dirigente Scolastico                                                 |    |
| Funzione Strumentale (cunertutor)                                    |    |
| Gestione Tabelle                                                     |    |
|                                                                      |    |
| FUNZIONI DEL PROGRAMMA                                               | 7  |
| Predisposizione Attività (Tutor Scolastico)                          | 8  |
| Assegnazione agli alunni                                             | 9  |
|                                                                      | 10 |
| Assegnazione attività alla struttura, al docente, al Tutor Aziendale |    |
| Associazione competenze per attività                                 |    |
| Svolgimento Attività - Diario (Docente - Tutor Aziendale)            |    |
| Gestione Competenze (Docente - Tutor Scolastico)                     |    |
| Stampe                                                               | 15 |
| Archivio Stampe                                                      |    |
| Strumenti - Tabelle                                                  |    |
| Percorsi                                                             |    |
| Strutture                                                            |    |
| Voti/Giudizi                                                         |    |
| l'abella delle Competenze                                            |    |
| Livelli per competenze                                               |    |
| Livelli delle Competenze Trasversali                                 | 30 |
| Relazioni finali. Resoconti. Giudizi. etc                            |    |
| Strumenti – Personalizzazione Modelli                                | 30 |
| Strumenti – Assegna Tutor                                            |    |
| Strumenti – Esporta dati.                                            | 33 |
|                                                                      |    |

# Premessa

Il software in oggetto ha come finalità la gestione delle attività riguardanti i *Percorsi per le Competenze Trasversali e l'Orientamento*; è uno strumento destinato principalmente ai Tutor Scolastici e prevede delle specifiche funzioni riservate ai *Docenti* eventualmente coinvolti.

L'utente *Tutor Scolastico* sviluppa il calendario delle attività (interne/esterne) e associa ad esso gli alunni, scegliendoli tra quelli a lui assegnati.

Alternandosi eventualmente con il *Docente* incaricato, procede, quindi, con la gestione vera e propria dell'attività, che consiste nella rilevazione della presenza, nell'assegnazione eventuale di una valutazione o di un giudizio, e nell'accertamento del conseguimento delle relative competenze.

Oltre alle stampe di routine (fogli firma, report vari), il *Docente* avrà a disposizione una serie di documenti personalizzabili che consentiranno la produzione delle certificazioni necessarie (ad esempio, il certificato riguardante le competenze acquisite).

A conclusione dell'anno scolastico, il *Tutor Scolastico* potrà produrre, per il coordinatore di classe, che ha comunque la possibilità di accedere ai dati del suoi alunni, una serie di schede riepilogative.

E' prevista anche la visualizzazione dei dati (presenza alle attività, competenze acquisite,...) da parte delle famiglie, tramite App.

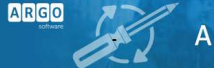

# Utenze

Il programma prevede la gestione attraverso le seguenti utenze:

- Tutor Scolastico
- Funzione Strumentale
- Dirigente Scolastico
- Docente

## Abilitazione utenze

L'assegnazione dei ruoli è demandata all'Amministratore del portale, che potrà scegliere tra le seguenti voci:

Tutor Scolastico, Docente Tutor, Gestione tabelle, Gestione di tutte le attività (supertutor), accesso Preside.

| <b>bilita</b> | azioni Utente                                                |                                                                          | ×                         |
|---------------|--------------------------------------------------------------|--------------------------------------------------------------------------|---------------------------|
| erca aj       | pplicazione                                                  |                                                                          | ٩                         |
|               | CODICE 个                                                     | DESCRIZIONE                                                              | ABILITAZIONE $\downarrow$ |
| ^             | ASL                                                          | Alternanza Scuola Lavoro                                                 | Attiva                    |
|               | Accesso Preside Gestione<br>Tutor Scolastico (Gest. Attività | di tutte le attività (super tutor) Gestione Tabelle (Voti<br>Diario,ecc) | ,Competenze,ecc)          |
|               | ABILITAZIONI ATTIVE PER L'U                                  | TENTE                                                                    |                           |

Quando l'Amministratore abiliterà le utenze dei Tutor, dovrà definire almeno un incaricato per la **gestione** *delle tabelle* dei voti e delle competenze.

## **Tutor Scolastico**

Il Tutor Scolastico predispone e sovrintende le attività per gli alunni che a lui sono stati assegnati.

Associazione Alunni-Tutor Scolastico

La prima operazione da effettuare è quella di associare il docente Tutor agli alunni; non è rilevante che si gli alunni appartengano ad una specifica classe.

Tale operazione può essere effettuata tramite la procedura Strumenti-Assegna Tutor.

Selezionata la classe e, successivamente, gli alunni, si potranno assegnare ad uno o più Tutor.

| 1050gna raco     |                       |   |
|------------------|-----------------------|---|
| Seleziona Tutor: | BIANCHINO GRAZIELLA × | • |
|                  | ADAMELLI ANTONELLA    |   |
|                  |                       |   |
|                  | BIONDI JESSIKA        |   |

La procedura è anche richiamabile dal programma Argo Alunni, Curriculum-Asl-PCTO.

Anche in questo caso, l'assegnazione è molto semplice: selezionata la classe, si scelgono, con le funzioni di selezione multipla, gli alunni da assegnare al docente e, cliccando sull'apposito pulsante, il programma apre l'elenco dei docenti, per la selezione.

| Assegn    | a Tutor          |         | ~        | es Sophie |
|-----------|------------------|---------|----------|-----------|
| Tutor 1:  | CRISTOFORO CARLA | ]       | <u>-</u> | es Sophie |
| Tutor 2:  | (Nessuno)        |         | <u>-</u> |           |
| Tutor 3:  | (Nessuno)        |         | <u>-</u> |           |
| Tutor 4:  | (Nessuno)        |         | <u>-</u> | es Sophie |
| Tutor 5:  | (Nessuno)        |         | <u>-</u> | es Sophie |
| Tutor 6:  | (Nessuno)        | 1       | <u>-</u> | es Sophie |
| Tutor 7:  | (Nessuno)        |         | <u>-</u> | es Sophie |
| Tutor 8:  | (Nessuno)        |         | ন        | es Sophie |
| Tutor 9:  | (Nessuno)        |         | <u>-</u> |           |
| Tutor 10: | (Nessuno)        |         | <u>-</u> |           |
|           |                  | Annulla | Conferma |           |

E' prevista la possibilità di associare l'alunno ad un massimo di dieci Tutor Scolastici.

#### Funzioni accessibili al Tutor Scolastico

Il Tutor Scolastico predispone le attività, le assegna agli alunni interessati, scegliendoli tra quelli che sono stati a lui assegnati, e associa alle attività le competenze previste. Segue lo svolgimento delle attività e ha l'accesso a tutte le funzioni del diario; assieme al docente incaricato, registra il livello di conseguimento delle competenze. Se è anche coordinatore di classe, per gli alunni delle sue classi potrà accedere alla gestione delle competenze e alle stampe.

### Docente

I Docenti che possono essere coinvolti sono quelli in servizio nell'anno scolastico corrente. Il Tutor Scolastico può assegnare ad un docente una specifica attività; consentendogli seguirne lo svolgimento, ARGO

registrare le presenze ed eventuali valutazioni e, infine, valutare il livello di conseguimento delle competenze.

Se il docente è anche coordinatore di classe, potrà accedere alla gestione delle stampe per gli alunni delle sue classi.

## **Dirigente Scolastico**

Il Dirigente Scolastico ha la possibilità di accedere, *in visione*, a tutte le attività registrate; può intervenire sulla tabella delle valutazioni e avviare qualsiasi stampa, compresa la scheda riepilogativa per alunno.

## **Funzione Strumentale (***supertutor***)**

Questo utente fa le veci di un Tutor assente, accede a tutte le attività già presenti (viene visualizzata, nella descrizione, la *paternità* dell'attività stessa) e può registrarne di nuove. E' abilitato alla stampa della scheda riepilogativa per alunno.

## **Gestione Tabelle**

E' un accesso che permette la predisposizione delle tabelle di lavoro (strutture, percorsi, livelli di competenza, ...), la personalizzazione dei modelli e altre funzioni accessorie.

Nota importante riguardante le utenze

Il programma prevede che sia definita un'associazione tra l'utenza del portale e l'anagrafe del personale della scuola (programma Alunni).

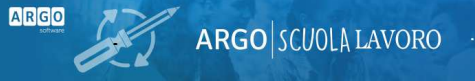

# Funzioni del programma

Le funzioni previste dal modulo sono:

- Predisposizione Attività
- Svolgimento Attività (Diario)
- Gestione Competenze
- Stampe
- Strumenti (Tabelle/ Personalizzazione modelli)

#### <u>Nota Generale</u>

Nei vari menù sono previste del funzioni di filtro che consentono di semplificare la visualizzazione, agevolando la ricerca dell'elemento desiderato.

Una funzionalità importante, trasversale, è il filtro per nominativo, che permette di visualizzare solo le attività e i percorsi riferiti ad uno specifico alunno. Questa funzione è attiva nella visualizzazione delle attività, nel diario, nelle stampe, nella procedura di esportazione.

|           | u v formur    |               | -                       |
|-----------|---------------|---------------|-------------------------|
| FI        | Itra: argenti | Filtra        | Anno Scolastico: 2023/. |
| STRUTTURA |               | DOCENTE/TITOR | AZIENDALE               |

L'intestazione delle colonne, invece, permette di applicare un filtro istantaneo sui seguenti elementi: descrizione attività, struttura interessata, docente-tutor.

| DATA       | DALLEORE  |         | DESCRIZIONE                                                                                          | CIODNI      | TOT. ORE | STRUTT  |
|------------|-----------|---------|----------------------------------------------------------------------------------------------------|-------------|----------|---------|
| FINE       | DALLE ORE | ALLEORE | STA ×                                                                                                | GIORNI      | PREVISTE |         |
| 22/02/2024 | 17:30     | 18:30   | FORMAZIONE E LAVORO PRESSO CENTRO<br>INFORMATICO START" - (Attivita inserita da:<br>ACCORINTI ALICE) | Lun Mar Mer | 6        | START   |
| 24/01/2024 | 07:00     | 09:00   | Stage operativo presso la Libreria Nanni (Attivita<br>inserita da: ACCORINTI ALICE)                  | Mar Mer     | 45 min.  | LIBRERI |
| 20/01/2024 | 07:00     | 11:00   | STAGE ARCHITETTURA (Attivita inserita da:<br>ADAMELLI ANTONELLA)                                     | Mer Gio Sab | 16       | ARCHIT  |

# Predisposizione Attività (Tutor Scolastico)

Questa funzione è riservata al Tutor Scolastico, che può disporre le attività riguardanti uno specifico percorso; egli definisce il periodo, il totale complessivo delle ore da svolgere, i giorni della settimana, l'ora di inizio e di fine di ciascuna attività, etc ...

| Menù           | * | Attività                                                                                                    |
|----------------|---|----------------------------------------------------------------------------------------------------|
| 🖄 Attivita     |   |                                                                                                    |
| 😰 Diario       |   | Dettaglio Alunni Associa Competenze Associa Competenze Trasversali Associa Relazioni Finali                                                                                                    |
| III Competenze | • | Periodo dal *:       al *:       Dalle ore *:       alle ore *:         01/02/2024       21/02/2024       08:00       08:30         Tot. ore *:       Tot. Minuti:       Settimane:         12       12         Tipologia:       O Stage       Formazione         O Stage       Formazione       Visita Guidata         Descrizione *:       Attività di servizio presso Cartolibreria Olimpia |

Il programma prevede la gestione dei seguenti elementi:

Periodo/orario – si definisce l'intervallo di tempo e l'orario di svolgimento dell'attività (vedi nota).

**Tipologia** – occorre qui specificare se si tratta di attività di Stage aziendale, Formazione (che può essere svolta anche all'esterno dell'Istituto) o Visita Guidata.

**Totale Ore** – è uno degli <u>elementi fondamentali</u>, perché è quello che viene considerato ai fini del conteggio sulla effettiva partecipazione all'attività da parte dell'alunno.

**Totale Minuti** – è possibile gestire la frazione dell'ora nella gestione dell'attività; nella specifica casella vanno inseriti i minuti previsti (naturalmente non si potranno lasciare vuote entrambe le caselle, ore e minuti).

**Settimane** – si tratta di un dato indicativo, non obbligatorio (va riportato in un'apposita scheda riepilogativa).

Descrizione dell'attività – elemento obbligatorio.

Progetto – descrizione del progetto a cui fa riferimento l'attività (dato facoltativo).

**Percorso** – occorre collegare l'attività ad uno dei percorsi previsti, prelevando il dato da un'apposita tabella.

**Docente** – in questa casella si indica il nome del docente che svolgerà l'attività; se l'attività viene seguita direttamente dal Tutor Scolastico, il campo va lasciato vuoto.

Struttura – Se si tratta di attività di Stage, indicare la struttura nella quale si svolgerà. Può essere un'Azienda o una struttura *interna* (l'Istituto). Nel primo caso si può indicare, nella casella a fianco, il Tutor Aziendale.

Giorni – è necessario definire i giorni della settimana interessati all'attività.

## <u>Nota importante</u>

Il programma non obbliga a definire le attività in modo assolutamente rigido; si può anche inserire un'attività generica, per un intervallo di tempo ampio. Un esempio d'uso potrebbe essere lo stage aziendale della durata di un giorno, svolto dagli alunni, a gruppi, nell'arco della settimana. Il Tutor Scolastico ha la possibilità di decidere se predisporre:

- tante attività quanti sono gli eventi giornalieri e assegnare i singoli eventi agli alunni che effettivamente saranno presenti in quel giorno, specificando anche l'orario previsto.

- un'unica attività settimanale, da assegnare a tutti gli alunni coinvolti; si dovrà poi specificare, giorno per giorno, chi sono gli alunni effettivamente presenti e chi, fra gli alunni interessati per quel determinato giorno, risulta assente.

Analogo discorso vale se gli alunni partecipano all'attività in orari diversi. Si può definire un orario unico per tutti (magari indicando quello prevalente), perché, in sede di registrazione del Diario, è possibile specificare il dettaglio dell'orario effettuato dal singolo alunno.

## Assegnazione agli alunni

Dopo aver definito l'attività, il Tutor dovrà assegnarla agli alunni interessati, selezionandoli tra quelli che gli sono stati affidati.

Dall'apposita scheda, tramite la funzione AGGIUNGI ALUNNI, il Tutor accede all'elenco degli alunni a lui assegnati; la selezione viene effettuata mettendo la spunta a fianco del nominativo (è possibile selezionare/deselezionare tutti gli alunni), quindi occorre cliccare sul pulsante SELEZIONA per confermare la scelta e ritornare alla gestione dell'attività.

| ARGO                        | argo scuola           | LAVOF         | 20 ·                                               |               |       |                   |             |
|-----------------------------|-----------------------|---------------|----------------------------------------------------|---------------|-------|-------------------|-------------|
| Attività                    |                       |               |                                                    |               |       | Indietro          | Salva       |
| Dettaglio Alunni Associa Co | ompetenze Associa Com | petenze Trasv | versali Associa Relazioni Finali                   |               |       | Aggiu             | ungi Alunni |
| ALUNNI †                    | DATA DI NASCITA       | SESSO         | CLASSE †                                           | SCUOLA        | RUOLO | UFFICIO ASSEGNATO |             |
| ALCONE GIULIA               | 25/07/2007            | F             | 3LCA LICEO CLASSICO Sede Centrale (LI01)           | Sede Centrale |       |                   | $\otimes$   |
| ALESSI CLAUDIA              | 25/05/2007            | F             | 3LCA LICEO CLASSICO Sede Centrale (LI01)           | Sede Centrale |       |                   | $\otimes$   |
| ARGENTI MARCO               | 17/05/2007            | м             | 3LCA LICEO CLASSICO Sede Centrale (LI01)           | Sede Centrale |       |                   | $\otimes$   |
| CATTANEI ALEKSANDR          | 06/02/2007            | м             | 3BSU LICEO DELLE SCIENZE UMANE - OPZ. ECONOMICO SO | Sede Centrale |       |                   | $\otimes$   |
| MARTELLI CARLOTTA           | 17/11/2007            | F             | 3BSU LICEO DELLE SCIENZE UMANE - OPZ. ECONOMICO SO | Sede Centrale |       |                   | $\otimes$   |

### Assegnazione attività alla struttura, al docente, al Tutor Aziendale

In fase di definizione di una attività, il Tutor Scolastico potrà indicare un docente che lo aiuterà, o lo sostituirà, nella relativa gestione (rilevazione assenze, valutazione, ...). Si provvederà, quindi, a indicare se si tratta di un'attività da svolgersi presso una struttura esterna.

In questo caso, si dovrà selezionare l'Azienda dall'apposita tabella ed eventualmente designare il Tutor Aziendale.

| percorso principale alternanza |                 |            |
|--------------------------------|-----------------|------------|
| Struttura:                     | Tutor:          |            |
| Magazzino Ricambi GSG          | ▼ Malpasso Lara | $\bigcirc$ |

Se già presente in archivio, potrà prelevarlo dalla tabella richiamabile attraverso l'apposito pulsante (<sup>(Q)</sup>).

#### Tutor

| Cognome:                  |         |        | Nome:                 |        |
|---------------------------|---------|--------|-----------------------|--------|
| Malpasso                  |         |        | Lara                  |        |
| Data Nascita:             | Sesso:  |        | CF:                   |        |
| 01/02/2011                | Maschio | -      | MLPLRA98B01H163H      |        |
| Ruolo:                    |         |        |                       | Altro: |
| <ul> <li>Tutor</li> </ul> | O Le    | gale R | appresentante O Altro | ſ      |

Se il Tutor Aziendale non è ancora presente in archivio, potrà essere inserito in questo contesto.

Sempre da questa procedura, sarà possibile aggiornare la situazione anche in un secondo momento, cliccando sulla freccina a destra del pulsante di selezione, scegliendo la funzione di modifica.

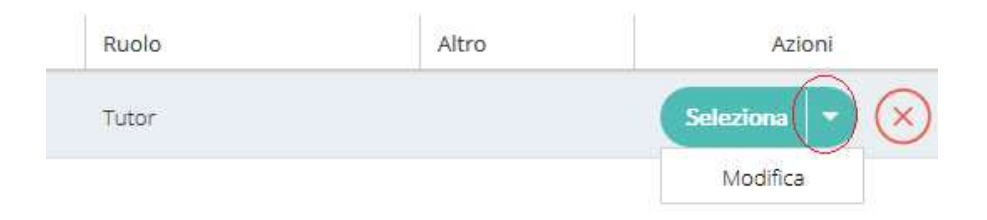

### Associazione competenze per attività

Per poter abilitare la valutazione per le competenze, è necessario associarle alle attività. Tale operazione deve essere effettuata dal Tutor Scolastico, tramite le apposite schede, accessibili da questa stessa procedura.

| Dettaglio    | Alunni | Associa Co | mpetenze     | Asso | ocia Compet | enze Trasversal | Ass | ocia Relazioni Fina |
|--------------|--------|------------|--------------|------|-------------|-----------------|-----|---------------------|
| Periodo dal: | al:    |            | Dalle ore:   |      | alle ore:   |                 |     |                     |
| 07/05/2018   | 31/0   | 5/2018     | 08:00        | •    | 10:00       | •               |     |                     |
| Tot. ore:    | Tot. M | 1inuti:    | Settimane:   |      |             |                 |     |                     |
| Tipologia:   |        |            |              |      |             |                 |     |                     |
| Stage        | O For  | rmazione   | O Visita Gui | data |             |                 |     |                     |

Dopo aver scelto la sezione interessata, si può cliccare sul pulsante Aggiungi Competenze, posto in alto a destra.

Il programma visualizza l'elenco di tutte le Competenze previste per l'Istituto (definite tramite la funzione *Strumenti/Tabelle*); per facilitare l'individuazione degli elementi desiderati, è disponibile, in alto a destra, una funzione di filtro, che agisce a scansione sui campi *descrizione e indirizzo di studi*.

Facendo un esempio per le Competenze Trasversali, quando si seleziona per la prima volta la relativa funzione di Associazione, inizialmente il programma fa accedere ad un pannello (vuoto, al primo accesso); attraverso il pulsante (in alto a destra) Aggiungi Competenze Trasversali , apre l'elenco delle Competenze previste, consentendo di selezionare quelle desiderate.

| JES .         | ARGO SCUOLA L            | AVORO ·                                                                                  |                            |
|---------------|--------------------------|------------------------------------------------------------------------------------------|----------------------------|
| Dettaglio Ali | Inni Associa Comnetenze  | ssocia Competenze Trasversali Associa Relazioni Finali                                   |                            |
| Decembrio 7 m | Anna Possena competentes |                                                                                          | (Aggiungi Competenze Trasv |
| ORDINE 1      | ABBREVIAZIONE            | CONOSCENZA †                                                                             |                            |
| 1             | Interesse comune         | Capacità di impegnarsi efficacemente con gli altri per un interesse comune o Pubblico    |                            |
| 2             | Gestione del tempo       | Capacità di gestire efficacemente il tempo e le informazioni                             |                            |
| 3             | Lavoro Collab./Aut.      | Capacità di imparare e di lavorare sia in modalità collaborativa sia in maniera autonoma |                            |
|               |                          |                                                                                          |                            |

Per fare questo, è sufficiente mettere la spunta nella casella corrispondente e, infine, cliccare sul pulsante Seleziona, posto in alto a destra.

| Sceg | gliere le Comp | etenze Trasversali da associare a | l'attività                                                                   |        | Indietro           |
|------|----------------|-----------------------------------|------------------------------------------------------------------------------|--------|--------------------|
|      |                |                                   |                                                                              | Filtra | ; Cerca Competenze |
|      | ORDINE         | ABBREVIAZIONE                     | COMPETENZA                                                                   |        |                    |
|      | 5              | Comunicare                        | Capacità di comunicare costruttivamente in ambienti diversi                  |        |                    |
|      | 6              | Creare fiducia                    | Capacità di creare fiducia e provare empatia                                 |        |                    |
| S    | 7              | Punti di vista div.               | Capacità di esprimere e comprendere punti di vista diversi                   |        |                    |
| 8    | 8              | Negoziare                         | Capacità di negoziare                                                        |        |                    |
|      | 9              | Prendere decisioni                | Capacità di concentrarsi, di riflettere criticamente e di prendere decisioni |        |                    |
|      | 10             | Apprend. e carriera               | Capacità di gestire il proprio apprendimento e la propria carriera           |        |                    |

## Svolgimento Attività - Diario (Docente - Tutor Aziendale)

Questa funzione, destinata al Tutor Scolastico e al Docente dell'Istituto, consente di gestire l'evento specifico di un'attività.

All'accesso, il programma visualizza l'elenco delle attività assegnate al docente/Tutor (o di tutte le attività presenti, nel caso della Funzione Strumentale).

| Attività   |            |           |          |                                                                                                    |             |             | Filtra: Cogn        | ome e Nome Alunno Filtra Anno Scolasti                                                              | co: 2023/2024 💌 |
|------------|------------|-----------|----------|----------------------------------------------------------------------------------------------------|-------------|-------------|---------------------|----------------------------------------------------------------------------------------------------|-----------------|
| DATA       | DATA       | DALLEOPE  | ALLEORE  | DESCRIZIONE                                                                                            | GIOPNI      | TOT. ORE    | STRUTTURA           | DOCENTE/TUTOR                                                                                       | 4710NI          |
| INIZIO     | FINE       | DALLE ONE | ALLE ONL |                                                                                                    |             | PREVISTE    |                     |                                                                                                    | ALION           |
| 05/12/2023 | 22/02/2024 | 17:30     | 18:30    | FORMAZIONE E LAVORO PRESSO CENTRO<br>INFORMATICO "START" - (Attivita inserita da:<br>ACCETTA MARCELLA) | Lun Mar Mer | 6           | START               | Tutor Scol.: ACCETTA MARCELLA                                                                       | Seleziona       |
| 02/01/2024 | 24/01/2024 | 07:00     | 09:00    | Stage operativo presso la Libreria Nanni (Attivita<br>inserita da: ACCETTA MARCELLA)                   | Mar Mer     | 1           | LIBRERIA NANNI      | Tutor Az.: SCHERLYE SHELLYE / Tutor Scol.:<br>ACCETTA MARCELLA                                      | Seleziona       |
| 15/01/2024 | 31/01/2024 | 07:00     | 09:00    | Interfaccia grafica e strumenti 3D (Attivita<br>inserita da: ADAMETTI ANGELA)                          | Lun Mar     | 10          |                     | Tutor Scol.: ADAMETTI ANGELA                                                                        | Seleziona       |
| 17/01/2024 | 20/01/2024 | 07:00     | 11:00    | STAGE ARCHITETTURA (Attivita inserita da:<br>ADAMETTI ANGELA)                                          | Mer Gio Sab | 16          | ARCHITETTO BASOLATI | Tutor Az.: GEOM. MASSINA FULVIA / Docente:<br>BIANCHINO GRAZIELLA / Tutor Scol.: ADAMETTI<br>ANGELA | Seleziona       |
| 29/01/2024 | 31/01/2024 | 08:00     | 10:30    | STAGE ARCHITETTURA (Attivita inserita da:<br>ACCETTA MARCELLA)                                         | Lun Mar Mer | 7 e 30 min. | ARCHITETTO BASOLATI | Docente: BIANCHINO GRAZIELLA / Tutor Scol.:<br>ACCETTA MARCELLA                                     | Seleziona       |

Selezionando un'attività, il programma passa ad una schermata di riepilogo (su base settimanale)

Il programma evidenzia *in rosso* i giorni in cui non è prevista l'attività, ma è prevista la possibilità di gestire, anche per questi giorni, l'eventuale presenza dell'alunno.

| Attivita: FORMAZIONE E LAVO | IRO PRESSO CENTRO IN | NFORMATICC          | ) "START" - dal          | 05/Dic al 22/I      | Feb - Lun Mar N          | Mer                  |                            |       |                           |                      |                           |                     | lietro 🔇                 | Giorno: 02           | /02/2024                   |
|-----------------------------|----------------------|---------------------|--------------------------|---------------------|--------------------------|----------------------|----------------------------|-------|---------------------------|----------------------|---------------------------|---------------------|--------------------------|----------------------|----------------------------|
| ALLININI                    |                      | LUNED<br>DALLE 17:3 | DI 29/01<br>0 ALLE 18:30 | MARTE<br>DALLE 17:3 | DI 30/01<br>0 ALLE 18:30 | MERCOL<br>DALLE 17:3 | .EDI 31/01<br>0 ALLE 18:30 | GIOVE | DI 01/02<br>FTE ATTIVITA) | VENERI<br>(NON PREVI | DI 02/02<br>FTE ATTIN/TAL | SABAT<br>(MON PREVI | o 03/02<br>Ste attivita) | DOMEN<br>(NION PREVI | ICA 04/02<br>STE ATTIVITAS |
| ALUNNI                      | DATA DI NASCITA      | ORE                 | VOTO                     | ORE                 | voto                     | ORE                  | voto                       | ORE   | voto                      | ORE                  | voto                      | ORE                 | voto                     | ORE                  | νοτο                       |
| ALESSI CLAUDIA              | 25/05/2007           | 01:30               |                          | 01:30               |                          | 01:30                |                            |       |                           |                      |                           |                     |                          |                      |                            |
| ARGENTI MARCO               | 17/05/2007           |                     |                          |                     |                          |                      |                            |       |                           |                      |                           |                     |                          |                      |                            |

Cliccando sul giorno, si accede alla finestra per la gestione dell'attività nel giorno specificato.

| Attivita: FORMAZIONE E L<br>Giorno: 29/01/2024 | AVORO PRESSO ( | CENTRO INFORMATIC    | O "START" - dalle | ore 17:30 alle or | e 18:30 |          | Indietro             | Modifica Orario Tutti Presenti Tutti Assenti Salva |
|------------------------------------------------|----------------|----------------------|-------------------|-------------------|---------|----------|----------------------|----------------------------------------------------|
| ALUNNO                                         | DATA NAS       | STATO                | DALLE ORE         | ALLE ORE          | N.ORE   | VALUTAZI | COMMENTO VALUTAZIONE | NOTE                                               |
| ALESSI CLAUDIA                                 | 25/05/2007     | Presente *           | 15:00 -           | 16:30 *           | 01:30   | •        |                      |                                                    |
| ARGENTI MARCO                                  | 17/05/2007     | Scegli dalla lista 💌 | 17:30 -           | 18:30 *           | 01:00   | •        |                      |                                                    |

Il programma propone in automatico l'ora di ingresso e di uscita definiti come attività, che l'utente può liberamente modificare.

Registrando la presenza di un allievo, il programma determina automaticamente le ore effettivamente svolte, sulla scorta dell'orario impostato. Se l'alunno non si è presentato, può essere registrata l'assenza.

Il Tutor o il Docente possono altresì registrare, eventualmente, una valutazione, un commento alla valutazione, una nota generale.

N.B. Si possono gestire le presenze anche per i giorni in cui non è prevista alcuna attività. Può, infatti, capitare che qualche alunno abbia particolari esigenze e concordi un orario differente rispetto a quello definito originariamente.

Cliccando sull'alunno, si accede alla finestra per la gestione dell'attività (tutti i giorni del periodo indicato).

| ALESSI CLAUDIA - Attivita:                | FORMAZIONE E LA    | VORC | PRESSO ( | CENTR | O INFORM | IATIC | O "START" · | dalle ore 17:30 | 0 alle ore 18:30 Modifica Orario Sempre Presente Salva |
|-------------------------------------------|--------------------|------|----------|-------|----------|-------|-------------|-----------------|--------------------------------------------------------|
| GIORNO                                    | STATO              |      | DALLE O  | RE    | ALLE OR  | F     | N.ORE       | VALUTAZI        | COMMENTO VALUTAZIONE NOTE                              |
| 05/12 Martedì                             | Presente           | •    | 15:00    | •     | 16:30    | •     | 01:30       | •               |                                                        |
| 06/12 Mercoledì                           | Assente            | •    | 17:30    | *     | 18:30    |       | 01:00       |                 |                                                        |
| 07/12 Giovedi<br>(non previste attivita)  | Assente            |      | 17:30    | -     | 18:30    |       | 01:00       |                 |                                                        |
| 08/12 Venerdi<br>(non previste attivita)  | Presente           | -    | 17:30    | •     | 18:30    | •     | 01:00       | •               |                                                        |
| 09/12 Sabato<br>(non previste attivita)   | Scegli dalla lista |      | 17:30    |       | 18:30    |       | 01:00       |                 |                                                        |
| 10/12 Domenica<br>(non previste attivita) | Scegli dalla lista | •    | 17:30    | *     | 18:30    | •     | 01:00       |                 |                                                        |
| 11/12 Lunedì                              | Presente           | •    | 15:00    | ×     | 16:30    | •     | 01:30       | •               |                                                        |
| 12/12 Martedi                             | Presente           |      | 15:00    |       | 16:30    |       | 01:30       |                 |                                                        |

Anche in questo caso è possibile intervenire sulle ore effettivamente svolte o inserire una valutazione, un commento alla valutazione, una nota generale.

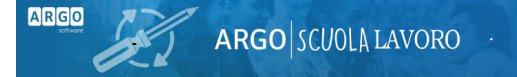

*Vi ricordiamo che i genitori possono, tramite l'App Famiglia, visualizzare le presenze e le assenze del proprio figlio.* 

Modifica rapida dell'orario di una attività

Nella gestione del diario *per giorno*, è possibile modificare rapidamente l'orario di inizio/fine, definito in fase di predisposizione dell'attività.

| ttivita: Formazione pres | sso Aghapè Servizi Bi | oetici - Strumenti di de | contaminazione c | lel territorio dalle | ore 16:00 a | ille ore 18:00 | Indiet               | ro Modifica Orario |
|--------------------------|-----------------------|--------------------------|------------------|----------------------|-------------|----------------|----------------------|--------------------|
| Alunno                   | Data Nascita          | Stato                    | Dalle Ore        | Alle Ore             | N.Ore       | Valutazione    | Commento valutazione | Note               |
| BERTI GIULIANA           | 26/09/2002            | Scegli dalla lista 💌     | 16:00 -          | 18:00 -              | 02:00       | -              |                      |                    |
| BIVARIO CLARETTA         | 18/03/2002            | Scegli dalla lista 👻     | 16:00 -          | 18:00 -              | 02:00       | -              |                      |                    |
| BOSCHI SANDRA            | 19/09/2002            | Scegli dalla lista 💌     | 16:00 -          | 18:00 -              | 02:00       | -              |                      |                    |
| CAVALLI DONATO           | 22/02/2003            | Scegli dalla lista 💌     | 16:00 -          | 18:00 -              | 02:00       | -              |                      |                    |
| CRISTALLI MICHELE        | 27/12/2002            | Scegli dalla lista 💌     | 16:00 -          | 18:00 -              | 02:00       | -              |                      |                    |
|                          |                       |                          |                  |                      |             |                |                      |                    |

Cliccando sul pulsante, il programma aprirà un riquadro che consentirà di modifica

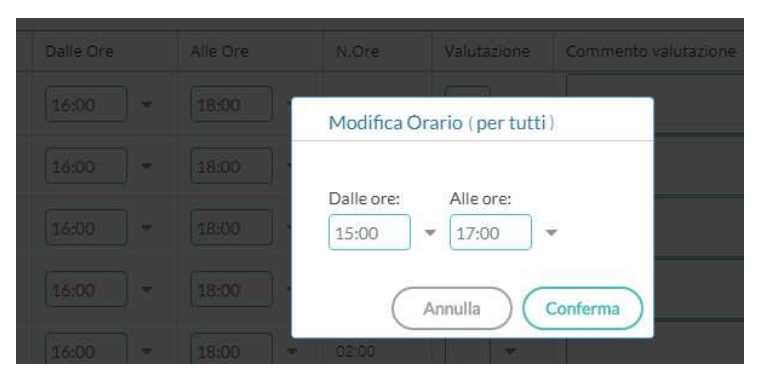

Alla conferma, la modifica verrà applicata per tutti gli alunni interessati all'attività).

Ovviamente è prevista la possibilità di agire in modifica, liberamente, per singolo alunno.

| Giorno: 30/01/2024 |            |          |   |         |    |         |   |       |          |                      |
|--------------------|------------|----------|---|---------|----|---------|---|-------|----------|----------------------|
| ALUNNO             | DATA NAS   | STATO    |   | DALLE O | RE | ALLE OR | • | N.ORE | VALUTAZI | COMMENTO VALUTAZIONE |
| ALESSI CLAUDIA     | 25/05/2007 | Presente |   | 15:00   | •  | 16:30   |   | 01:30 |          |                      |
| ARGENTI MARCO      | 17/05/2007 | Presente | - | 17:30   | *  | 18:00   |   | 00:30 | •        |                      |

Inoltre c'è la possibilità di assegnare rapidamente la presenza o l'assenza a tutti gli alunni, fermo restando che è sempre consentito l'intervento sul singolo dato. Cioè: si può riportare rapidamente la presenza a tutti gli alunni, per specificare poi l'assenza per un paio di essi. Nella gestione del diario per alunno, sono disponibili due analoghe funzionalità per assegnare rapidamente la presenza per tutti i giorni e modificare l'orario. L'azione avviene solo:

- per i giorni in cui non è stata ancora inserita la presenza o l'assenza;
- per i giorni in cui è prevista l'attività.

## **Gestione Competenze (Docente - Tutor Scolastico)**

Attraverso l'apposita voce di menù si accede alla funzione di inserimento dei livelli di conseguimento delle Competenze Professionali o Traversali, o di inserimento dell'eventuale Relazione (o Rapporto conclusivo, o Giudizio), come previsto dal Tutor Scolastico.

L'accesso è consentito al Docente che ha in carico l'attività e, naturalmente, al Tutor Scolastico.

L'inserimento è semplice: una volta scelta l'attività e scelta la competenza, non rimane che assegnare il livello, selezionandolo dall'elenco che viene richiamato cliccando sull'apposito pulsante.

| Valut. Competenze  | Attivita: Stage conclusivo di<br>Competenza: analisi prepara | laboratorio, presso LAE<br>ativa | 3 88 Sas                                                             | Indietro                                                                                                    |
|--------------------|--------------------------------------------------------------|----------------------------------|----------------------------------------------------------------------|----------------------------------------------------------------------------------------------------|
| Valut. Trasversali |                                                              |                                  | 1                                                                    |                                                                                                    |
| Relazioni Finali   | Alunno                                                       | Data Nascita                     | Valutazione                                                          | Note                                                                                                    |
|                    | ALBI MARCO                                                   | 12/02/1999                       | •                                                                    |                                                                                                    |
|                    | BAGLIERI LEO                                                 | 04/03/2000                       | 2                                                                    |                                                                                                    |
|                    | BOMBA GIULIA                                                 | 18/03/1999                       | 1-lavora in modo au                                                  | tonomo                                                                                                    |
|                    | CALABRESE MARCO                                              | 01/12/1999                       | 2-Svoige autonoma     3-Deve essere guida     4-Svolge attività di s | nente i compiù assegnati dal tecnico dell'igien studio<br>ito nelle varie fasi dell'analisi preparativa<br>upporto al tecnico igienstudio ma non è in grado di lavorare autonomamente. |
|                    |                                                              |                                  |                                                                      |                                                                                                    |

E' possibile inserire i livelli di competenza anche per alunno, cliccando, dal pannello generale sul singolo nominativo.

Vi ricordiamo che i genitori possono, tramite App, visualizzare le competenze acquisite dal proprio figlio.

## Stampe

Tramite questa funzione si ottengono, allo stato attuale, le seguenti stampe:

- Elenco delle attività per percorso
- Elenco per alunno delle attività, per il percorso selezionato
- Fogli firma per attività (per periodo)
- Prospetto settimanale delle attività
- Certificato delle Competenze

- Prospetto riepilogativo per Percorso
- Prospetto riepilogativo per Alunno (solo per DS e Funzione Strumentale)
- Certificati vari (modelli personalizzabili)

#### Attività per percorso

Viene riportato l'elenco delle attività, con il dettaglio del periodo e orario previsto e il docente/tutor di riferimento.

### Attività per alunno e per Percorso

Selezionato un percorso, il programma sviluppa un prospetto nel quale riepiloga per alunno le attività svolte, con il riporto del periodo, orario previsto e svolto e percentuale di presenza.

#### Foglio Firme

Per l'attività selezionata, il programma predispone i fogli firma (giornalieri) necessari. E' previsto il riporto delle firme (e dei nominativi) del Tutor Scolastico e di quello Aziendale.

| dal:          | 05/12/2023 🛗 al:             | 22/02/2024      |    |
|---------------|------------------------------|-----------------|----|
|               | 🕑 Firma del tutor scolastico | ACCETTA MARCELL | ۵. |
|               | Firma del tutor aziendale    |                 |    |
|               | 🗌 Riporta data di Stampa     | 02/02/2024      |    |
| Formato:      | A4 Verticale                 |                 |    |
| Operazione:   | Anteprima di Stampa          |                 |    |
| Intestazione: | Personalizzata               |                 |    |
| Margini       |                              |                 |    |
| Alto:         | 3.5                          | Sinistro:       | 0. |
|               |                              | Dastes          | 0  |

#### Prospetto settimanale

Per l'attività selezionata, il programma predispone dei prospetti settimanali, per tutto il periodo interessato; in essi riporta le ore previste e le eventuali assenze (se già presenti in archivio). Anche per questo prospetto è possibile richiedere il riporto di firma del Tutor Scolastico e Aziendale.

#### Certificato delle Competenze

ARGO

Questo documento segue lo schema dell'*allegato e*) della guida Miur 2016; è composto da una prima pagina contenente le informazioni relative all'attività formativa svolta e da una serie di pagine nelle quali verranno specificati i livelli conseguiti per ciascuna delle competenze di riferimento.

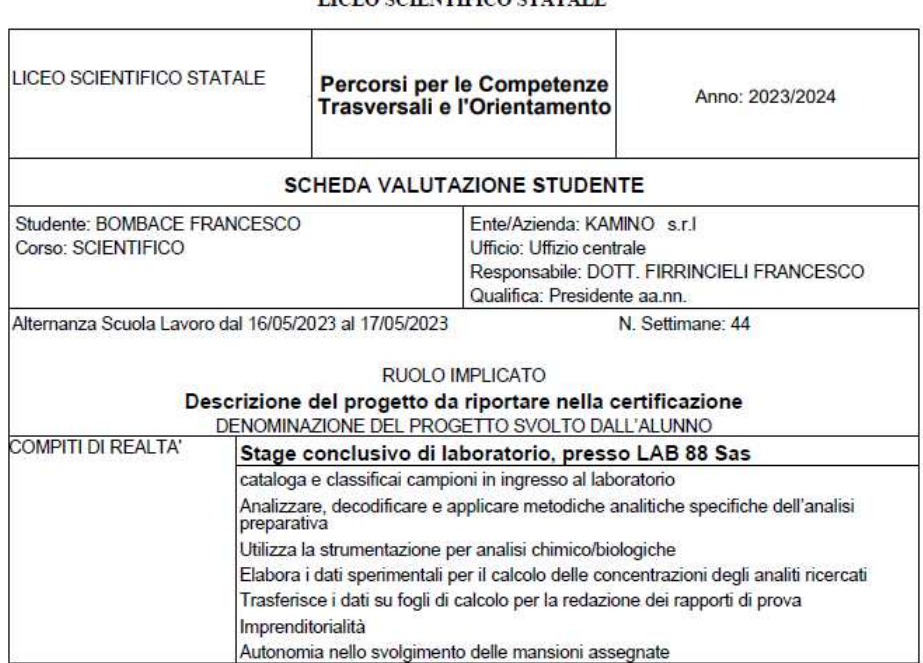

LICEO SCIENTIFICO STATALE

Nel prospetto iniziale (prima pagina del certificato) vengono riportati i dati relativi al referente aziendale, gestibili tramite la pagina di dettaglio dell'azienda/struttura (accessibile dal programma Alunni tramite la funzione *Tabelle* -Generiche della Scuola - Alternanza Scuola\Lavoro - Strutture).

| Descrizione. KAMINO[S.I.I              |                              |
|----------------------------------------|------------------------------|
| Indirizzo: VIA DIBARTOLO, 139          |                              |
| Comune: F257 MODENA                    | Cap: 41100 Prov: MO          |
| Sede Legale:                           |                              |
| E-mail:                                |                              |
| Cf: FRRFNC49E3H16                      | Telefono:                    |
| Ufficio: Uffizio Centrale              |                              |
| Tipologia: Privata                     | Qualifica: Presidente aa.nn. |
| Referente: DOTT. FIRRINCIELI FRANCESCO |                              |

La denominazione del progetto svolto è quella inserita nell'apposito campo previsto nella schermata di dettaglio delle attività; le descrizioni dei Compiti di Realtà sono i Focus delle Competenze associate all'attività stessa.

Nelle pagine successive viene riportato il dettaglio delle competenze e i livelli riferiti all'attività e, se presenti in archivio, anche i punteggi ottenuti.

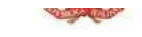

#### LICEO SCIENTIFICO STATALE

| Focus                                                   | Livello | Descrittori                                                                                                    | Punteggio | Competenze                                              |
|---------------------------------------------------------|---------|----------------------------------------------------------------------------------------------------|-----------|---------------------------------------------------------|
| Imprenditorialità                                       | 4       | È interessato a conoscere il contesto e le<br>finalità di ogni analisi<br>chimico/microbiologica ed è propositivo<br>circa le soluzioni tecniche da adottare                        |           | Sviluppare imprenditorialită<br>e spirito di iniziativa |
|                                                         | 3       | È interessato a conoscere il contesto e le<br>finalità dell'analisi chimico/microbiologica                                                                                          | 2         |                                                         |
|                                                         | 2       | Si limita ad eseguire le operazioni<br>richieste                                                                                                    | 13465     |                                                         |
|                                                         | 1       | non è in grado di eseguire le operazioni<br>richieste                                                                                                    |           |                                                         |
| Autonomia nello svolgimento delle<br>mansioni assegnate | 4       | È completamente autonomo nello<br>svolgere il compito, nella scetta degli<br>strumenti e/o delle informazioni,<br>anche in situazioni nuove                                         |           | imparare ad imparare                                    |
|                                                         | 3       | È completamente autonomo nello<br>svolgere il compito, nella scelta<br>degli strumenti e/o delle informazione                                                                       |           |                                                         |
|                                                         | 2       | Ha un'autonomia limitata nello svolgere il<br>compito, nella scelta degli strumenti e/o<br>delle informazioni<br>e qualche volta abbisogna di spiegazioni<br>integrative e di guida | 2         |                                                         |
|                                                         | 1       | Non è autonomo nello svolgimento del<br>compito, richiede spiegazioni e guida<br>costanti                                                                                           |           |                                                         |

DATA

RESPONSABILE DELL'AZIENDA/ENTE

#### Stampa scheda riepilogativa per percorso

Questo prospetto contiene i dati di sintesi, per alunno, per ciascuna delle attività legate ad un percorso:

Periodo, docente referente (della scuola) e Tutor Aziendale; -

Alunno: BOMBACE FRANCESCO

- Ore previste, ore svolte e rapporto;
- Competenze acquisite, per le quali l'alunno ha conseguito un punteggio **positivo** (definibile tramite la pagina di dettaglio del livello); a fianco di ciascuna, verrà riportato, tra parentesi, il livello conseguito;
- Ulteriori competenze previste, non ancora acquisite dall'alunno, o per le quali l'alunno ha conseguito un punteggio negativo (dettaglio livello);
- Competenze trasversali, con il riporto, tra parentesi, del livello conseguito;
- Relazioni, rapporti, giudizi, eventualmente previsti
- Eventuali valutazioni giornaliere, con l'indicazione della data
- Dettaglio delle assenze e delle presenze

Il riporto delle valutazioni e delle presenze/assenze è subordinato alla scelta dell'utente.

#### Stampa scheda riepilogativa per alunno

Nella scheda di riepilogo, richiamabile solo dal *DS* e dalla *Funzione Strumentale*, vengono riportati i dati concernenti tutte le attività svolte, con indicazione del periodo di riferimento e delle ore previste/svolte e, ad opzione, i seguenti elementi:

- Ore previste dal modulo e ore svolte;
- Competenze acquisite, cioè quelle per le quali l'alunno ha raggiunto un livello **positivo** (che verrà riportata a fianco di ciascuna, tra parentesi;
- Ulteriori competenze previste, non ancora acquisite dall'alunno, o per le quali l'alunno ha raggiunto un livello negativo;
- Dettaglio dei giorni di presenza/assenza;
- Inclusione delle attività registrate, sinteticamente, nel programma di segreteria (Argo Alunni);
- Totale complessivo delle ore svolte.

E' possibile richiedere la stampa dei dati riferiti solo all'anno corrente. Le opzioni di stampa vengono definite attraverso uno specifico pannello

| Opzioni di stampa |                                               |                       |                                  |
|-------------------|-----------------------------------------------|-----------------------|----------------------------------|
|                   | <ul> <li>Solo anno corrente (se no</li> </ul> | n selezionato, riport | ta i percorsi di tutti gli anni) |
|                   | 🕑 Con Riporto Assenze/Pre                     | senze                 |                                  |
|                   | 🐨 Riporto competenze acqu                     | iisite e non          |                                  |
|                   | 🔲 Riporto dati presenti nel p                 | orogramma Alunni      |                                  |
|                   | 🕑 Riporto totale ore svolte                   |                       |                                  |
|                   | 🗌 Riporta data di Stampa                      | 02/02/2024            |                                  |
| Formato:          | A4 Verticale                                  |                       |                                  |
| Operazione:       | Anteprima di Stampa                           |                       | -                                |
| Intestazione:     | Personalizzata                                |                       | -                                |
| Margini           |                                               |                       |                                  |
| Alto:             | 3.5                                           | Sinistro:             | 0.5                              |
| Basso:            | 1                                             | Destro:               | 0.5                              |

#### Stampa scheda riepilogativa per classe

ARGO

E' possibile avviare la stampa, per classe, di un prospetto che contiene l'elenco delle ore previste/svolte, suddiviso per percorso, per tutti gli alunni della classe selezionata. Non vengono riportati i dati degli alunni con interruzione di frequenza e respinti.

Si potrà richiedere, ad opzione, il riporto dei seguenti dati:

- totale complessivo, per alunno;
- ore di attività registrate nel programma Alunni (vedi nota).

|               | Solo anno corrente (se no     | n selezionato, ri | porta i percorsi di tutti gli anni) |   |
|---------------|-------------------------------|-------------------|-------------------------------------|---|
|               | 🗌 Riporto dati presenti nel p | programma Alur    | nni                                 |   |
|               | 🗹 Riporto totale ore svolte   |                   |                                     |   |
|               | 🗌 Riporta data di Stampa      | 02/02/2024        |                                     |   |
| Formato:      | A4 Verticale                  |                   |                                     |   |
| Operazione:   | Anteprima di Stampa           |                   |                                     | , |
| Intestazione: | Personalizzata                |                   |                                     |   |
| Margini       |                               |                   |                                     |   |
| Alto:         | 3.5                           | Sinistro:         | 0.                                  | 5 |
|               |                               |                   |                                     |   |

\*Nota: Argo Scuola Lavoro prevede lo svolgimento dettagliato delle attività PCTO: la presenza da parte degli alunni, la registrazione delle competenze acquisite, la produzione di documenti, etc ... Nel programma Argo Alunni è prevista la possibilità di gestire, a consuntivo, le sole ore svolte per attività ASL-PCTO. E' possibile, quindi, che nel programma di Segreteria siano presenti dei dati da integrare (riferiti magari ad anni precedenti).

#### SCHEDA DI RIEPILOGO ATTIVITA' PCTO

| Prog. | Alunno                        | Anno<br>Scolastico | Percorso                  | On        | e<br>ev. | Ore<br>Svolte |
|-------|-------------------------------|--------------------|---------------------------|-----------|----------|---------------|
| 1     | ALBERTI PAOLA                 | 2022               | progetto Grafico e Design |           | 4        | 0             |
|       | 2 2023000 (10296.75.15        | 2023               | progetto Grafico e Design | 13        | 23       | 23            |
|       |                               |                    |                           | Totale on | -        | olte: 23      |
| 2     | BELVARIA SARA                 | 2022               | progetto Grafico e Design |           | 4        | 4             |
|       | (1999) (1997) (1997) (1997)   | 2023               | progetto Grafico e Design |           | 23       | 21            |
|       |                               |                    |                           | Totale on | -        | olte: 25      |
| 3     | CATTANEI ALEKSANDR            | 2023               | Perconso Grafico Digitale | 1.0       | 6        | 5             |
| 22    | 10.000 0000 0000 0000 000 000 | 2023               | progetto Grafico e Design | 10.1      | 16       | 15            |
|       |                               |                    |                           | Totale on | -        | olte: 20      |
| 4     | MARTELLI CARLOTTA             | 2023               | Perconso Grafico Digitale |           | 6        | 5             |
|       | C 100                         | 2023               | Percorso Informatico 2    |           | 4        | 0             |
|       |                               | 2023               | progetto Grafico e Design | 11        | 16       | 15            |
|       |                               | 1 A A              |                           | Totale or | -        | olte: 20      |

Classe: 4BSU LICEO DELLE SCIENZE UMANE - OPZ. ECONOMICO SOCIALE LICEO SC. UMANE

Questa stampa è riservata al Coordinatore di classe (Tutor o Docente), per le sue classi. Il Dirigente scolastico e la Funzione Strumentale, ovviamente, possono richiamare la stampa per tutte le classi.

#### Stampa scheda riepilogativa per struttura

Il programma produce un prospetto contenente i dati per predisporre la comunicazione all'INAIL: dati dell'alunno, classe di riferimento, informazioni sull'attività e durata, dettaglio della struttura ospitante.

#### Stampa prospetto con recapiti alunni/genitori

E' possibile avviare la stampa, per attività, di un prospetto che contiene i recapiti dell'alunno e dei genitori, in modo da consentire al Tutor un contatto immediato per eventuali urgenze.

#### Certificati (modelli personalizzabili)

Tramite questa procedura, il programma consentirà la stampa, per percorso, di uno dei documenti predisposti dalla scuola (tramite l'utenza abilitata alla gestione delle tabelle).

Viene richiesto di specificare un percorso, quindi viene prospettato l'elenco degli alunni relazionati al percorso scelto.

Effettuata la scelta dei nominativi (vi ricordiamo che sono attive le funzioni di selezione/deselezione rapida, oltre al filtro per alunno), si procede con la scelta del documento da stampare.

| Menù                    | × | Rice | erca Alunni    |                 |       |                                          |               | Indietro            |
|-------------------------|---|------|----------------|-----------------|-------|------------------------------------------|---------------|---------------------|
| Attivita                |   |      |                |                 |       |                                          |               |                     |
| 😰 Diario                |   |      |                |                 |       |                                          | FI            | iltra: Cerca Alunno |
| D Competenze            | • |      |                |                 |       |                                          |               |                     |
| Stampe                  |   |      | ALUNNI †       | DATA DI NASCITA | SESSO | CLASSE †                                 | SCUOLA        |                     |
| X Strumenti<br>♪ Logout | • | V    | ALCONE GIULIA  | 25/07/2007      | F     | 3LCA LICEO CLASSICO Sede Centrale (LI01) | Sede Centrale |                     |
| <b>.</b>                |   | V    | ALESSI CLAUDIA | 25/05/2007      | F     | 3LCA LICEO CLASSICO Sede Centrale (LI01) | Sede Centrale |                     |
|                         |   |      | ARGENTI MARCO  | 17/05/2007      | м     | 3LCA LICEO CLASSICO Sede Centrale (LI01) | Sede Centrale |                     |

Quando si avvia la stampa, se si tratta di una stampa *singola(\*)*, il programma predispone automaticamente il documento sia in formato .*pdf*, che in formato .*odt* (editabile). Contemporaneamente, deposita copia delle stampe effettuate in un'apposita area, accessibile da *Stampe-Archivio Stampe*, nella quale rimarranno disponibili per 20 giorni.

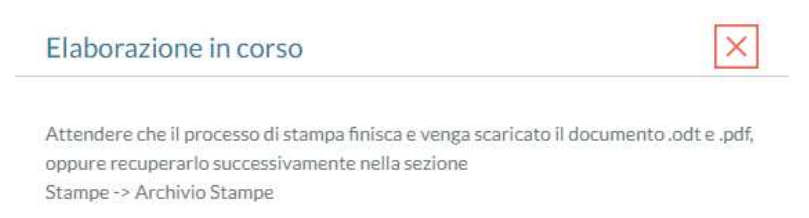

Se si tratta, invece, di una stampa *multipla* (ad esempio, la stampa di un certificato per diversi alunni della classe), non verrà prodotta la copia immediata, ma i documenti saranno resi disponibili nell'*Archivio Stampe*.

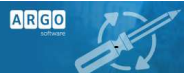

| Drocodura     | di stampa avviata con suscesso. la stampa una valta completata u |
|---------------|------------------------------------------------------------------|
| rocedura      | ui stampa avviata con successo, le stampe una voita completate : |
| roveranno     | nella sezione stampe -> Archivio stampe, dove rimarianno         |
| disponibili j | per 20 giorni                                                    |

<u>\*Nota bene: in alcuni casi, anche se la stampa riquarda un solo alunno, può essere frutto di una fusione di più</u> <u>elaborazioni (ad esempio, quando il percorso riquarda più attività...), pertanto può verificarsi che non venga</u> <u>predisposta la stampa immediata.</u>

Il documento sarà comunque disponibile in Area Stampe.

## **Archivio Stampe**

L'operatore, tramite questa procedura, può recuperare i documenti prodotti in precedenza, negli ultimi 20 giorni.

Le stampe sono raggruppate per data e suddivise per ora di elaborazione. Viene anche riportata la descrizione del documento stampato (o del gruppo dei documenti stampati), per una immediata individuazione.

| Menù                          |   | Archivio Stampe                                                                                                    |
|-------------------------------|---|----------------------------------------------------------------------------------------------------|
| 🖄 Attivita                    |   |                                                                                                    |
| Diario                        |   | STAMPE DEGLI ULTIMI 20 GIORNI                                                                                                    |
| Competenze     Stampe         | - | ▼ E> SCUOLA SECONDARIA DI II GRADO ▼ E> 12/03/2024                                                                                                    |
| Documenti     Archivio Stampe |   | 15:07:43 - ASL - PCTO - Certificato competenze trasversali                                                                                                    |
| Strumenti                     |   | <ul> <li>15:07:10 - ASL - PCTO - Certificato competenze trasversali</li> <li>15:04:56 - ASL - PCTO - Attestazione (con elenco competenze trasversali)</li> <li>15:04:48 - ASL - PCTO - Attestazione (con griglia competenze trasversali)</li> <li>608/03/2024</li> <li>16:27:05 - ASL - PCTO - Certificato competenze trasversali (griglia da compilare a mano)</li> <li>16:27:03 - ASL - PCTO - Certificato competenze trasversali</li> <li>16:27:00 - ASL - PCTO - Certificato competenze trasversali</li> <li>16:27:00 - ASL - PCTO - Certificato competenze trasversali</li> <li>16:27:00 - ASL - PCTO - Attestazione (con elenco competenze trasversali)</li> <li>16:26:57 - ASL - PCTO - Attestazione (con griglia comp. trasversali da compilare a mano)</li> <li>16:26:55 - ASL - PCTO - Attestazione (con griglia comp. trasversali da compilare a mano)</li> </ul> |

Selezionato il documento, o il gruppo dei documenti, sarà possibile:

- Scaricare il documento in formato PDF solo scelta singolo documento
- Scaricare il documento in formato ODT solo scelta singolo documento
- Produrre un file ZIP che contiene il documento selezionato, o i documenti selezionati

| A R | argo scuola lavoro                                            |                                   |                 |                         |
|-----|---------------------------------------------------------------|-----------------------------------|-----------------|-------------------------|
| D   | ettaglio stampe                                               |                                   | Indietro        | Azioni Scarica file PDF |
| ۵   | STAMPA                                                        | FILE                              | STATO           | Crea File Zip           |
| S   | Certificato competenze trasversali - Alunno: BEL MONTE IRENE  | BLMRNI01H49A944W_BEL_MONTE_IRENE  | Stampa Disponib | ile                     |
| 8   | Certificato competenze trasversali - Alunno: BERTINETTO ALICE | BRTLCA01549F839E_BERTINETTO_ALICE | Stampa Disponib | ile                     |
|     | Certificato competenze trasversali - Alunno: CORRADINI MIRKO  | CRRMRK01P09B381Y_CORRADINI_MIRKO  | Stampa Disponib | ile                     |

Per la produzione del file .zip verrà richiesto il nome del file .zip (obbligatorio) e un eventuale prefisso da riportare prima del nome del file (il programma riporta comunque il codice fiscale, il cognome e il nome dell'alunno).

| ea Flie Zip                                              |                                          |  |
|----------------------------------------------------------|------------------------------------------|--|
| lome File Zip:                                           |                                          |  |
| L                                                        |                                          |  |
|                                                          |                                          |  |
| Prefisso opzionale da asse                               | gnare ai nomi dei file (es. pagellino):  |  |
| Prefisso opzionale da asse                               | gnare ai nomi dei file (es. pagellino):  |  |
| Prefisso opzionale da asse                               | ignare ai nomi dei file (es. pagellino): |  |
| Prefisso opzionale da asse<br>Tipo di file da esportare: | gnare ai nomi dei file (es. pagellino):  |  |

#### Stato dell'elaborazione

A fianco di ciascun documento può essere riportata la dicitura *Stampa in fase di elaborazione*, se il documento non è ancora disponibile, oppure *Stampa disponibile*, se l'elaborazione è stata completata.

Se all'accesso un documento non è ancora disponibile (in fase di elaborazione), Il pulsante Aggiorna serve per richiedere un aggiornamento della situazione.

## **Strumenti - Tabelle**

Tramite questa voce l'utente che ha ricevuto appositamente l'incarico, gestisce le voci relative alle valutazioni (voti, giudizi), alle competenze (professionali, trasversali) e ai relativi livelli.

| ARGO                                                    | ARGC | SCUOLA LAVORO                                                                                |
|---------------------------------------------------------|------|----------------------------------------------------------------------------------------------|
| Menù                                                    | *    | Tabelle                                                                                      |
| Diario                                                  |      | Percorsi                                                                                     |
| 1) Competenze<br>Stampe                                 | 2    | Strutture                                                                                    |
| Strumenti                                               | •    | Voti                                                                                         |
| Personalizza Modelli                                    |      | Definizione Competenze da associare alle attività                                            |
| <ul> <li>Assegna Tutor</li> <li>Esporta Dati</li> </ul> |      | Livelli Competenze                                                                           |
| D Logout                                                |      | Definizione Competenze Trasversali da associare alle attività                                |
|                                                         |      | Livelli Competenze Trasversali                                                               |
|                                                         |      | Definizione elementi da associare alle attività per gestire Resoconti, Relazioni finali, etc |

Nota: Questa funzione è riservata all'utente abilitato alla gestione delle tabelle, oltre che al Dirigente Scolastico.

### Percorsi

E' possibile personalizzare la tabella dei Percorsi, che è condivisa con Argo Alunni.

Per ciascuna voce, oltre alla descrizione (obbligatoria), si possono definire degli elementi aggiuntivi che riguardano la tipologia, durata, il periodo, etc...

| Menù                 |   | Inserimento/Modif       | fica Percorso |   |                |
|----------------------|---|-------------------------|---------------|---|----------------|
| 🔁 Attivita           |   |                         |               |   |                |
| 🖄 Diario             |   | Descrizione:            |               |   |                |
| Competenze           |   | Percorso Grafico Dig    | itale         |   |                |
| Stampe               |   | Tipologia:              |               |   |                |
| 🗙 Strumenti          | - | Alternanza Scuola/La    | avoro         | * |                |
| I Tabelle            |   | Tipo Percorso:          |               |   |                |
| Personalizza Modelli |   | Attivita' realizzate in | ambiente lav  | - |                |
| < Assegna Tutor      |   | Dal                     | ۵۱-           |   |                |
| 🕑 Esporta Dati       |   | 01/02/2024              | 31/01/202     | 4 |                |
| D Logout             |   |                         |               |   |                |
|                      |   | Ore lotali:             | Ore Aula:     |   | Ore Struttura: |
|                      |   | 10                      |               |   |                |
|                      |   | Durata:                 |               |   |                |
|                      |   | Annuale                 |               | Ŧ |                |

### **Strutture**

E' possibile personalizzare la tabella delle Aziende – Strutture Ospitanti, che è condivisa con Argo Alunni.

ARGO

Per ciascuna voce, oltre alla descrizione, all'indirizzo e al codice fiscale (dati obbligatori), si possono definire degli elementi aggiuntivi che riguardano i recapiti, la tipologia, i dati del referente aziendale, etc...

| /lenù                  | * Inserimento/Modifica Struttura      |            |
|------------------------|---------------------------------------|------------|
| 코 Attivita             |                                       |            |
| Diario Diario          | Descrizione:                          |            |
| 1) Competenze          | ARCHITETTO BASOLATI                   |            |
| Stampe                 | Sede:                                 |            |
| Strumenti              | <ul> <li>Rubiano sul Colle</li> </ul> |            |
| III Tabelle            | Indirizzo:                            |            |
| 🎽 Personalizza Modelli | Via Federico II, 12                   |            |
| < Assegna Tutor        | Cod: Comune:                          | Can: Prov. |
| 🕑 Esporta Dati         | G977 RUBIANO                          | 67037 CH   |
| B Logout               | Sede Legale:                          |            |
|                        | SEDE OPERATIVA                        |            |
|                        | Email:                                |            |
|                        | studiobasolati@libero.it              |            |
|                        | CF: Telefono:                         |            |
|                        | 0991200493 0677 223456                |            |
|                        | Ufficio:                              |            |
|                        | Tipologia: Qualifica:                 |            |
|                        | Privata 👻                             |            |
|                        | Referente:                            |            |
|                        | Geometra Pazzaglia Antonella          |            |

## **Voti/Giudizi**

E' prevista una tabella, liberamente personalizzabile, per la gestione di eventuali voti o giudizi.

| $\approx$   | Tabella Voti |             |  | Anno Scolastico | 2017/2018   | Indietro Aggiungi |
|-------------|--------------|-------------|--|-----------------|-------------|-------------------|
| TABELLE     | Codice       | Descrizione |  | Valore          | Sufficiente | Azioni            |
| <u>اتًا</u> | 1            | UNO         |  | 1               | No          | Apri X            |
| ΑΤΤΙVΙΤΑ    | 2            | DUE         |  | 2               | No          | Apri X            |
|             | 3            | TRE         |  | 3               | No          | Apri X            |
| DIARIO      | 4            | QUATTRO     |  | 4               | No          | Apri X            |
| ē           | E            | ECCELLENTE  |  | 10              | SI          | Apri X            |
| STAMPE      | 5            | SUFFICIENTE |  | 6               | 4           | Anri              |

Si possono inserire valutazioni numeriche o giudizi, per ciascuno degli elementi, e va specificata una corrispondenza ad un valore numerico, in modo da poter determinare successivamente una *media* dei valori immessi. Inoltre occorre indicare se l'elemento inserito ha un valore *sufficiente* o *insufficiente*.

## Tabella delle Competenze

Il programma prevede, per ciascuna Competenza, la gestione dei seguenti elementi:

Ordine: numero progressivo (utile per la visualizzazione e l'ordinamento)

Tipologia: dato facoltativo; si potrà specificare se si tratta di una competenza di tipo:

- Organizzativa
- Tecnico Professionale
- Informatica,
- Linguistica
- Generica

**Indirizzo**: si potrà associare la competenza in oggetto ad un indirizzo di studi (codice Ministeriale). Non si tratta di un dato obbligatorio, ma questo elemento potrà essere utile per individuare più prontamente le competenze da associare ad una attività.

Descrizione Abbreviata: dato obbligatorio; si tratta di un dato interno che verrà utilizzato nelle varie visualizzazioni.

**Prevista valutazione da parte del docente:** impostato di default a SI, si può togliere la spunta se si vuole che l'inserimento del livello sia riservato al Tutor Scolastico; in questo modo il Docente, a cui è assegnata l'attività, non potrà esprimere una valutazione.

Competenza: dato obbligatorio; occorre inserire qui la descrizione estesa della competenza.

**Conoscenze / Abilità:** in questo campo si potranno specificare gli elementi utili/richiesti per il conseguimento della competenza. Si tratta di dati al momento non obbligatori, che, se inseriti, verranno riportati in apposite schede riepilogative.

**Focus**: questo dato verrà riportato nella certificazione delle Competenze; non si tratta di un elemento da definire obbligatoriamente.

| Ordine:                                                                   | Tipo Competenza:                                                                                                    | Indirizzo:                                                                                                    |
|---------------------------------------------------------------------------|----------------------------------------------------------------------------------------------------|----------------------------------------------------------------------------------------------------|
| 3                                                                         | Tecnico-Professionali                                                                                                    | ▼ ITBS                                                                                                    |
| Descrizion                                                                | e Abbreviata:                                                                                                    |                                                                                                    |
| Tecniche                                                                  | di analisi                                                                                                    |                                                                                                    |
| Competen<br>Utilizzare<br>laboratori<br>programn                          | za:<br>le principali tecniche dell'analisi<br>io (spettrofotometri, gascromate<br>nazione degli strumenti                                             | strumentale Utilizzare le principali strumentazioni d<br>grafi,cappe a flusso laminare ecc). Comprendere i                                                   |
| Competen<br>Utilizzare<br>laboratori<br>programn                          | za:<br>le principali tecniche dell'analisi<br>o (spettrofotometri, gascromate<br>nazione degli strumenti                                              | strumentale Utilizzare le principali strumentazioni d<br>ografi,cappe a flusso laminare ecc). Comprendere i                                                  |
| Competen<br>Utilizzare<br>laboratori<br>programn<br>Conoscenz             | za:<br>le principali tecniche dell'analisi<br>io (spettrofotometri, gascromate<br>nazione degli strumenti<br>ze:                                      | strumentale Utilizzare le principali strumentazioni d<br>ggrafi,cappe a flusso laminare ecc). Comprendere i                                                  |
| Competen<br>Utilizzare<br>laboratori<br>programn<br>Conoscenz<br>Elementi | za:<br>le principali tecniche dell'analisi<br>io (spettrofotometri, gascromate<br>nazione degli strumenti<br>ze:<br>di base di analisi. Conoscenza de | strumentale Utilizzare le principali strumentazioni d<br>ografi,cappe a flusso laminare ecc). Comprendere i<br>l linguaggi di programmazione degli strumenti |
| Competen<br>Utilizzare<br>laboratori<br>programn<br>Conoscenz<br>Elementi | za:<br>le principali tecniche dell'analisi<br>io (spettrofotometri, gascromato<br>nazione degli strumenti<br>ze:<br>di base di analisi. Conoscenza de | strumentale Utilizzare le principali strumentazioni d<br>grafi,cappe a flusso laminare ecc). Comprendere i<br>linguaggi di programmazione degli strumenti    |
| Competen<br>Utilizzare<br>laboratori<br>programn<br>Conoscenz<br>Elementi | za:<br>le principali tecniche dell'analisi<br>io (spettrofotometri, gascromato<br>nazione degli strumenti<br>re:<br>di base di analisi. Conoscenza de | strumentale Utilizzare le principali strumentazioni d<br>ografi,cappe a flusso laminare ecc). Comprendere i<br>i linguaggi di programmazione degli strumenti |

#### Focus:

AR

Utilizza la strumentazione per analisi chimico/biologiche

## Livelli per Competenze

Per ciascuna Competenza, è previsto l'inserimento di una gamma di livelli. All'accesso, il programma comporrà automaticamente questa tabella, inserendo 4 livelli base (4=ottimo, 3=buono, 2=sufficiente, 1=insufficiente). Per ciascuno si potrà procedere con la personalizzazione, specificando i seguenti elementi:

#### Ordine- progressivo

**Peso**- questo elemento rappresenta esattamente il peso del livello in oggetto, rispetto agli altri; viene utilizzato per risolvere eventuali casi in cui è presente più di una valutazione per la stessa competenza e per definire una 'media" tra i vari livelli acquisiti.

**Livello**- codice del livello; si prevede l'inserimento dei valori da 4, livello più alto a 1, livello più basso. Non escludiamo però che si possa, ipoteticamente, inserire anche una breve descrizione riguardante un giudizio sintetico. Si tenga conto che si prevede il riporto di questo elemento nella casella riservata al punteggio del certificato delle Competenze.

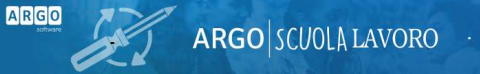

**Descrizione**- descrizione del livello (descrittore – da riportare nello specifico riquadro del certificato delle Competenze).

**Positivo**- di default a SI, è possibile specificare, togliendo la spunta, che il livello in oggetto è da ritenersi insoddisfacente (insufficiente), per evidenziare *competenze NON acquisite*.

| Ordine:     | Peso:                    |                      |                     |                     |        |
|-------------|--------------------------|----------------------|---------------------|---------------------|--------|
| _ivello:    | 3                        |                      |                     |                     |        |
| 3           |                          |                      |                     |                     |        |
| Descrizion  | 25                       |                      |                     |                     |        |
| E' in grado | di registrare e cataloga | ire il campione e, s | e guidato, di redig | gere la scheda di a | nalisi |

### Tabella delle Competenze Trasversali

La tabella delle Competenze Trasversali viene da noi fornita precompilata; abbiamo previsto gli elementi suggeriti dal MIUR nelle Linee Guida 2019. E' comunque possibile personalizzare il contenuto della tabella, aggiungendo nuovi elementi o eliminando quelli ritenuti non necessari.

| 1 - COMPETENZA PERSONALE, SOCIALE E CAPACITÀ DI IMPARARE A IMPARARE |  |
|---------------------------------------------------------------------|--|
|---------------------------------------------------------------------|--|

1 Capacità di riflettere su se stessi e individuare le proprie attitudini

2 Capacità di gestire efficacemente il tempo e le informazioni

3 Capacità di imparare e di lavorare sia in modalità collaborativa sia in maniera autonoma

4 Capacità di lavorare con gli altri in maniera costruttiva

5 Capacità di comunicare costruttivamente in ambienti diversi

6 Capacità di creare fiducia e provare empatia

7 Capacità di esprimere e comprendere punti di vista diversi

8 Capacità di negoziare

9 Capacità di concentrarsi, di riflettere criticamente e di prendere decisioni

10 Capacità di gestire il proprio apprendimento e la propria carriera

11 Capacità di gestire l'incertezza, la complessità e lo stress

12 Capacità di mantenersi resilienti

13 Capacità di favorire il proprio benessere fisico ed emotivo

2 - COMPETENZA IN MATERIA DI CITTADINANZA

1 Capacità di impegnarsi efficacemente con gli altri per un interesse comune o Pubblico

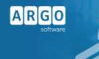

2 Capacità di pensiero critico e abilità integrate nella soluzione dei problemi

| -   |                                                                                      |
|-----|--------------------------------------------------------------------------------------|
| 3 - | COMPETENZA IMPRENDITORIALE                                                           |
| 1   | Creatività e immaginazione                                                           |
| 2   | Capacità di pensiero strategico e risoluzione dei problemi                           |
| 3   | Capacità di trasformare le idee in azioni                                            |
| 4   | Capacità di riflessione critica e costruttiva                                        |
| 5   | Capacità di assumere l'iniziativa                                                    |
| 6   | Capacità di lavorare sia in modalità collaborativa in gruppo sia in maniera autonoma |
| 7   | Capacità di mantenere il ritmo dell'attività                                         |
| 8   | Capacità di comunicare e negoziare efficacemente con gli altri                       |
| 9   | Capacità di gestire l'incertezza, l'ambiguità e il rischio                           |
| 10  | Capacità di possedere spirito di iniziativa e autoconsapevolezza                     |
| 11  | Capacità di essere proattivi e lungimiranti                                          |
| 12  | Capacità di coraggio e perseveranza nel raggiungimento degli obiettivi               |
| 13  | Capacità di motivare gli altri e valorizzare le loro idee, di provare empatia        |
| 14  | Capacità di accettare la responsabilità                                              |

COMPETENZA IN MATERIA DI CONSAPEVOLEZZA ED ESPRESSIONE CULTURALI

1 Capacità di esprimere esperienze ed emozioni con empatia

2 Capacità di riconoscere e realizzare le opportunità di valorizzazione personale, sociale o commerciale mediante le arti e le atre forme culturali

<sup>3</sup> Capacità di impegnarsi in processi creativi sia individualmente che collettivamente

4 Curiosità nei confronti del mondo, apertura per immaginare nuove possibilità

L'importazione degli elementi da noi proposti può avvenire avviene rapidamente tramite la specifica procedura di Importazione da tabelle di base; è anche possibile, eventualmente, ricopiare le voci gestite nell'anno scolastico precedente.

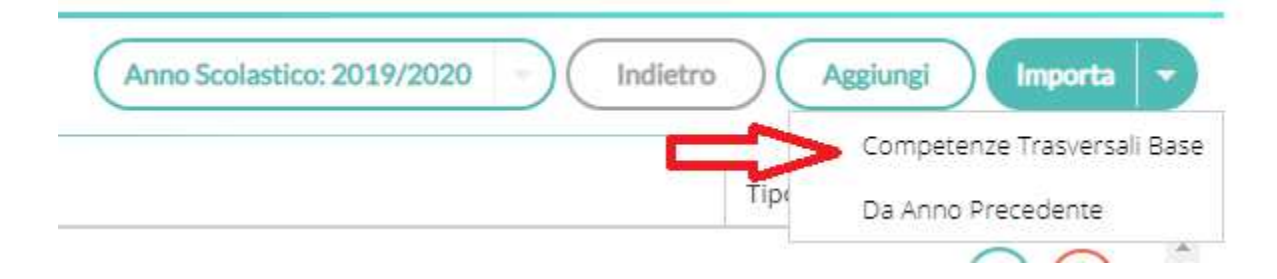

ARGO

## Livelli delle Competenze Trasversali

Il programma prevede già una tabella con degli elementi predefiniti, che consentono di esprimere, per ciascuna voce, una valutazione da 1 a 4. La tabella delle valutazioni è unica e vale per tutte le Competenze Trasversali. E' possibile, eventualmente, la personalizzazione.

## Relazioni finali, Resoconti, Giudizi, etc ...

Oltre alla rilevazione dei livelli di acquisizione delle competenze, il programma prevede la possibilità di predisporre, per ciascuna attività, ulteriori elementi di valutazione, attraverso l'espressione di uno o più giudizi, sia in forma sintetica, che discorsiva (è consentita l'immissione libera fino a un massimo di 500 caratteri).

Questo consentirà, per esempio, di inserire una valutazione generica da parte del docente, un commento o una relazione finale da parte del Tutor Scolastico, da riportare in una specifica attestazione/certificazione.

Tramite questa procedura, si possono quindi definire, liberamente, gli elementi che si vogliono gestire.

## Strumenti – Personalizzazione Modelli

Tramite questa voce è possibile personalizzare i modelli dei certificati. Al primo accesso, vengono elencati i modelli impostati in precedenza; sono disponibili alcuni *slot* vuoti, che consentiranno la predisposizione di nuovi modelli (fino a 15).

| Î        | Tabelle              | Lista modelli personalizzabili                                                                |        |
|----------|----------------------|-----------------------------------------------------------------------------------------------|--------|
| ATTIVITA | Personalizza Modelli | 🗹 Alternanza Scuola Lavoro - Attestazione (con griglia competenze trasversali)                | Azioni |
|          |                      | 🛃 Alternanza Scuola Lavoro - Attestazione (con griglia comp. trasversali da compilare a mano) | Azioni |
| DIARIO   |                      | Alternanza Scuola Lavoro - Attestazione (con elenco competenze trasversali)                   | Azioni |
| ß        |                      | Alternanza Scuola Lavoro - Certificato competenze trasversali                                 | Azioni |
| MPETENZE |                      | 🔏 Alternanza Scuola Lavoro - Certificato competenze trasversali (griglia da compilare a mano) | Azioni |
| Ē        |                      | Alternanza Scuola Lavoro 6                                                                    | Azioni |
| STAMPE   | 6                    | Alternanza Scuola Lavoro 7                                                                    | Azioni |
| $\ll$    |                      | Alternanza Scuola Lavoro 8                                                                    | Azioni |

Cliccando a destra del documento, sul pulsante Azioni, si attiva il menù delle funzioni disponibili.

| riglia competenze trasversali)                | Azioni                                 |
|-----------------------------------------------|----------------------------------------|
| riglia comp. trasversali da compilare a mano) | VISUALIZZA<br>MODIFICA DESCRIZIONE     |
| lenco competenze trasversali)                 | SCARICA DOCUMENTO                      |
| enze trasversali                              | CARICA DOCUMENTO<br>RIPRISTINA MODELLO |

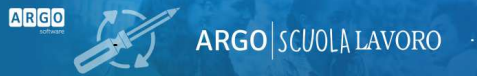

**Visualizza** – il programma elabora una rapida anteprima del documento – in base al browser in uso, e al contenuto del documento, l'anteprima potrebbe non risultare impaginata correttamente.

**Modifica descrizione** – attraverso questa funzione l'utente potrà personalizzare la descrizione del documento, in modo da renderlo meglio individuabile in fase di stampa

Scarica documento/Carica documento – trattandosi di documenti in formato ODT (Open Document Text), la personalizzazione non può avvenire all'interno del programma, ma occorre disporre di un programma di videoscrittura come LibreOffice o OpenOffice (con licenza d'uso gratuita). Queste procedure servono per estrarre il documento e reimportarlo al termine della personalizzazione.

#### Personalizzazione del documento

Una volta scaricato il documento, con doppio click si procede all'apertura dello stesso. L'utente può liberamente gestire tutta la parte testuale fissa e l'impaginazione grafica; per introdurre le variabili occorrerà:

- posizionarsi nel punto desiderato (1),
- avviare Inserisci Comando di campo Altri campi, oppure cliccare sui tasti CTRL ed F2 (2),
- selezionare la *tipologia* (3) e il *campo* (4),
- Infine, confermare l'inserimento attraverso l'apposito pulsante (5).

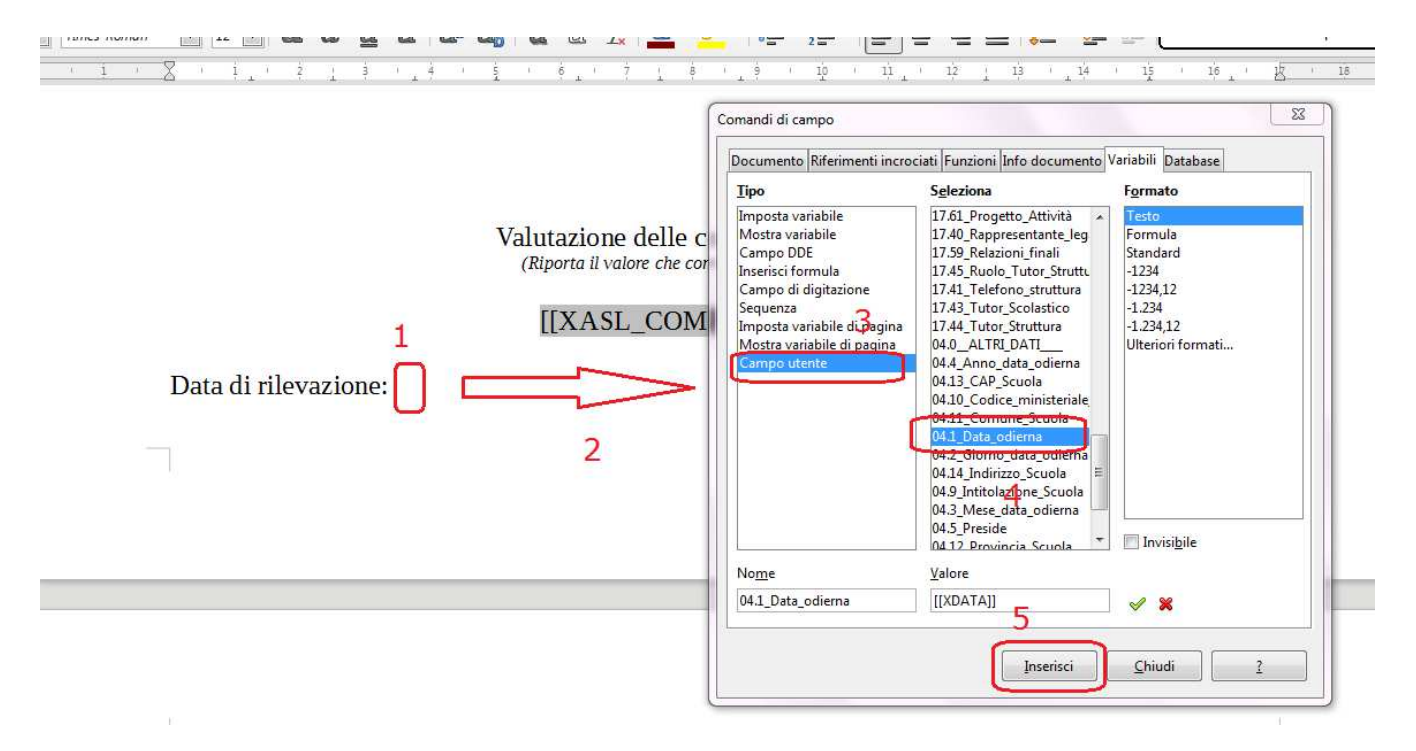

Appare evidente che la variabile deve essere prelevata dalla tabella, o, eventualmente, copiata/incollata da un'altra sezione dello stesso testo. Non può essere inserita digitandola manualmente, in quanto ciò si tradurrebbe nell'inserimento di un elemento testuale (da riportare fedelmente) e non di un oggetto.

Allo stesso modo, non si potrà predisporre un nuovo documento partendo da un nuovo modello ODT (vuoto), per la semplice ragione che non si disporrebbe della tabella delle variabili; occorre cioè partire sempre da uno dei modelli base del programma.

#### <u>Variabili disponibili</u>

Sono attualmente disponibili le variabili utili a comporre l'*Attestazione di Certificazione delle Competenze* (*modello h* allegato alla Guida Miur). Oltre alle variabili generiche e a quelle relative all'identificazione dell'alunno, sono state, infatti, predisposte le seguenti variabili:

[[XASL\_DESCRIZIONE\_ATT]] – Descrizione dell'attività

[[XASL\_COMPETENZE\_ATTIVITA]] – Elenco delle Competenze associate all'attività

[[XASL\_PERCORSO\_ATT]] – Descrizione del Percorso associato all'attività

[[XASL\_FOCUS\_ATT]] – Elenco dei Focus delle Competenze associate all'attività

[[XASL\_CONOSCENZE\_ATTIVITA]] – Elenco delle Conoscenze delle Competenze associate all'attività

[[XASL\_ABILITA\_ATTIVITA]] – Elenco delle Abilità delle Competenze associate all'attività

[[XASL\_TUTOR\_SCOL\_ATT]] - Nominativo Tutor didattico

[[XSTRUTTURA]] - Denominazione azienda/struttura ospitante

[[XASL\_INIZIO\_ATT]] – Data inizio attività

[[XASL\_FINE\_ATT]] – Data fine attività

[[XASL\_TUTOR\_STR\_ATT]] - Nominativo Tutor Aziendale

[[XASL\_RUOLO\_TUTOR\_STR\_ATT]] - Funzione/Ruolo all'interno della struttura

**[[XTELEFONO\_STR]]** – Telefono dell'azienda (il dato viene gestito nella tabella delle Strutture Aziendali – momentaneamente accessibile dal programma Alunni)

[[XEMAIL\_STR]] – Email dell'azienda (il dato viene gestito nella tabella delle Strutture Aziendali –

momentaneamente accessibile dal programma Alunni)

Le seguenti variabili riguardano le Competenze acquisite dall'alunno (per le quali, cioè, l'allievo ha conseguito un **livello positivo**) :

[[XASL\_COMP\_PROF\_ATT\_P]] - Elenco delle Competenze tecnico-professionali acquisite

[[XASL\_COMP\_ORG\_ATT\_P]] - Elenco delle Competenze organizzative acquisite

[[XASL\_COMP\_INF\_ATT\_P]] – Elenco delle Competenze informatiche acquisite

[[XASL\_COMP\_LING\_ATT\_P]] - Elenco delle Competenze *linguistiche* acquisite

**[[XASL\_COMP\_GEN\_ATT\_P]]** – Elenco delle Ulteriori Competenze acquisite (cioè di tipo *generico*, oppure senza indicazione di tipologia)

Le seguenti variabili predispongono una griglia o un elenco, con il riporto delle Competenze Trasversali (se la valutazione è presente, verrà automaticamente riportata):

[[XASL\_COMP\_TRASV\_ATT]] – Griglia riportante l'elenco delle competenze trasversali, con le caselle per il riporto dei livelli acquisiti

**[[XASL\_COMP\_TRASV\_ATT\_S]]** – Elenco riportante l'elenco delle competenze trasversali, con le caselle per il riporto dei livelli acquisiti

#### Sostituzione del modello

Una volta terminata la personalizzazione (tramite, ad esempio, LibreOffice), si dovrà avviare, dalla funzione di personalizzazione degli stampati, l'azione *Carica documento*, che consentirà l'importazione del documento, in sostituzione di quello esistente.

**Ripristina modello** – se la personalizzazione di un documento non dovesse risultare soddisfacente, è sempre possibile recuperare il documento originariamente predisposto da Argo, attraverso questa funzione.

## Strumenti – Assegna Tutor

Avviata la procedura e selezionata la classe, il programma visualizza l'elenco degli alunni.

| Tabelle              | Sele | zionare gli alunni | Indietro Seleziona |                     |          |
|----------------------|------|--------------------|--------------------|---------------------|----------|
| Personalizza Modelli |      |                    |                    |                     |          |
| Assegna Tutor        |      |                    | Data di Nascita    | Tutor               |          |
|                      | -    |                    |                    |                     | <b>^</b> |
| Esporta Dati         |      | COLLI ANTONIO      | 18/06/2004         | ADAMELLI ANTONELLA  |          |
|                      |      | CORSIMICOL         | 20/02/2004         | ADAMELLI ANTONELLA  |          |
|                      |      | DISSINA LUCA       | 12/08/2004         | ADAMELLI ANTONELLA  |          |
|                      |      | ERCONI ALESSIO     | 11/12/2004         | BIANCHINO GRAZIELLA |          |
|                      | V    | FITTI GIULIO       | 07/08/2004         | BIANCHINO GRAZIELLA |          |
|                      | V    | GIAN O ANDREA      | 11/05/2004         | BIANCHINO GRAZIELLA |          |
|                      |      | MAGGI GIULIA       | 26/08/2004         | BIANCHINO GRAZIELLA |          |

Tramite una casella di scelta, a fianco di ciascuno, si potranno selezionare gli alunni e, cliccando sul pulsante Seleziona, sarà possibile attribuire loro uno o più Tutor.

| 1 | Assegna Tutor   |                      |                  |
|---|-----------------|----------------------|------------------|
|   |                 |                      |                  |
| 5 | eleziona Tutor: | ADAMELLI ANTONELLA × | · ·              |
|   |                 |                      |                  |
|   |                 |                      |                  |
|   |                 |                      |                  |
|   |                 |                      |                  |
|   |                 |                      |                  |
|   |                 |                      |                  |
|   |                 |                      |                  |
|   |                 |                      |                  |
|   |                 |                      | Annulla Conferma |
|   |                 |                      | Annulla Conferma |

## Strumenti – Esporta dati

Tra gli *Strumenti* è stata introdotta una procedura di estrazione dei dati, per Attività. Il programma visualizza l'elenco delle attività e, mettendo la spunta su una o più caselle di scelta (si possono selezionare tutte le attività), sarà possibile estrarre i dati in un file in formato EXCEL.

| Tabelle              | Attività Filtra: Cognome e Nome Alunno Filtra Anno Scolastico: 2022/2023 - Selezi |             |            |           |          |                                                             |             |                |                            | iltra Anno Scolastico: 2022/2023 V Seleziona |
|----------------------|-----------------------------------------------------------------------------------|-------------|------------|-----------|----------|-------------------------------------------------------------|-------------|----------------|----------------------------|----------------------------------------------|
| Personalizza Modelli |                                                                                   | Data Inizio | Data Fine  | Dalle ore | Alle ore | Descrizione                                                 | Giorni      | Tot. Ore Prev. | Struttura                  | Docente/Tutor Aziendale                      |
| Assegna Tutor        | V                                                                                 | 11/07/2022  | 25/07/2022 | 07:00     | 08:30    | Stage di formazione COGNITIVA prescolastica                 | Mar Gio     | 12             | ISIS TOSCANO               |                                              |
| Esporta Dati         | S                                                                                 | 18/11/2022  | 18/11/2022 | 09:00     | 13:00    | Corso di formazione generale PCTO (classe 3AP)              | Gio         | 4              | ISIS RAFFAELLO             |                                              |
|                      | S                                                                                 | 22/11/2022  | 11/12/2022 | 10:00     | 12:00    | Ecologia e Biologia del sistema marino                      | Mar Ven Sab | 6              | PARCO NAZIONALE ARCIPELAGO |                                              |
|                      |                                                                                   | 23/11/2021  | 23/11/2021 | 09:30     | 13:00    | Convegno Green Week .Tema trattato: I cambiamenti climatici | Mar         | 3 e 30 min.    | ISIS RAFFAELLO             |                                              |
|                      |                                                                                   | 25/11/2021  | 25/11/2021 | 09:30     | 13:00    | Redazione natura                                            | Gio         | 3 e 30 min.    | ISIS RAFFAELLO             |                                              |

ARGO

Il programma ricercherà e visualizzerà solo le occorrenze che riguardano all'alunno specificato.

Ad esempio, nella pagina di ricerca delle attività, indicando il nominativo di un alunno, verranno visualizzate solo le attività in cui l'alunno è coinvolto.

Il file prodotto viene nominato Dati.XLS e contiene, per ciascuno degli alunni coinvolti nell'attività selezionata, i seguenti dati:

- COGNOME alunno
- NOME alunno
- DATA NASCITA alunno
- CODICE SIDI alunno
- descrizione del PERCORSO
- descrizione dell'ATTIVITA'
- nome della STRUTTURA o dell'AZIENDA
- ORE PREVISTE dall'attività
- ORE EFFETTIVE (ore svolte)
- numero COMPETENZE TRASV. PREVISTE
- numero COMPETENZE TRASV. ACQUISITE (vedi nota1)
- MEDIA LIVELLI COMPETENZA OTTENUTI (vedi nota2)
- MEDIA LIVELLI COMPETENZE TRASVERSALI OTTENUTI (vedi nota2)
- CLASSE di appartenenza dell'alunno
- DOCENTE cognome del Docente/Tutor
- INIZIO attività
- FINE attività

#### Note

Per individuare il numero delle competenze acquisite, il programma considera, per competenza, i livelli l'elaborazione della media dei livelli **positivi** acquisiti, escludendo quelli che non hanno la spunta (livello negativo).

Per individuare il valore medio delle competenze acquisite, il programma considera, per competenza, il **peso** di ciascuno dei livelli acquisiti (compresi quelli negativi).

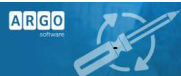

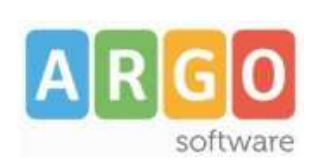

Zona Industriale III FASE 97100 RAGUSA http://www.argosoft.it email: info@argosoft.it Help Desk 0932666412